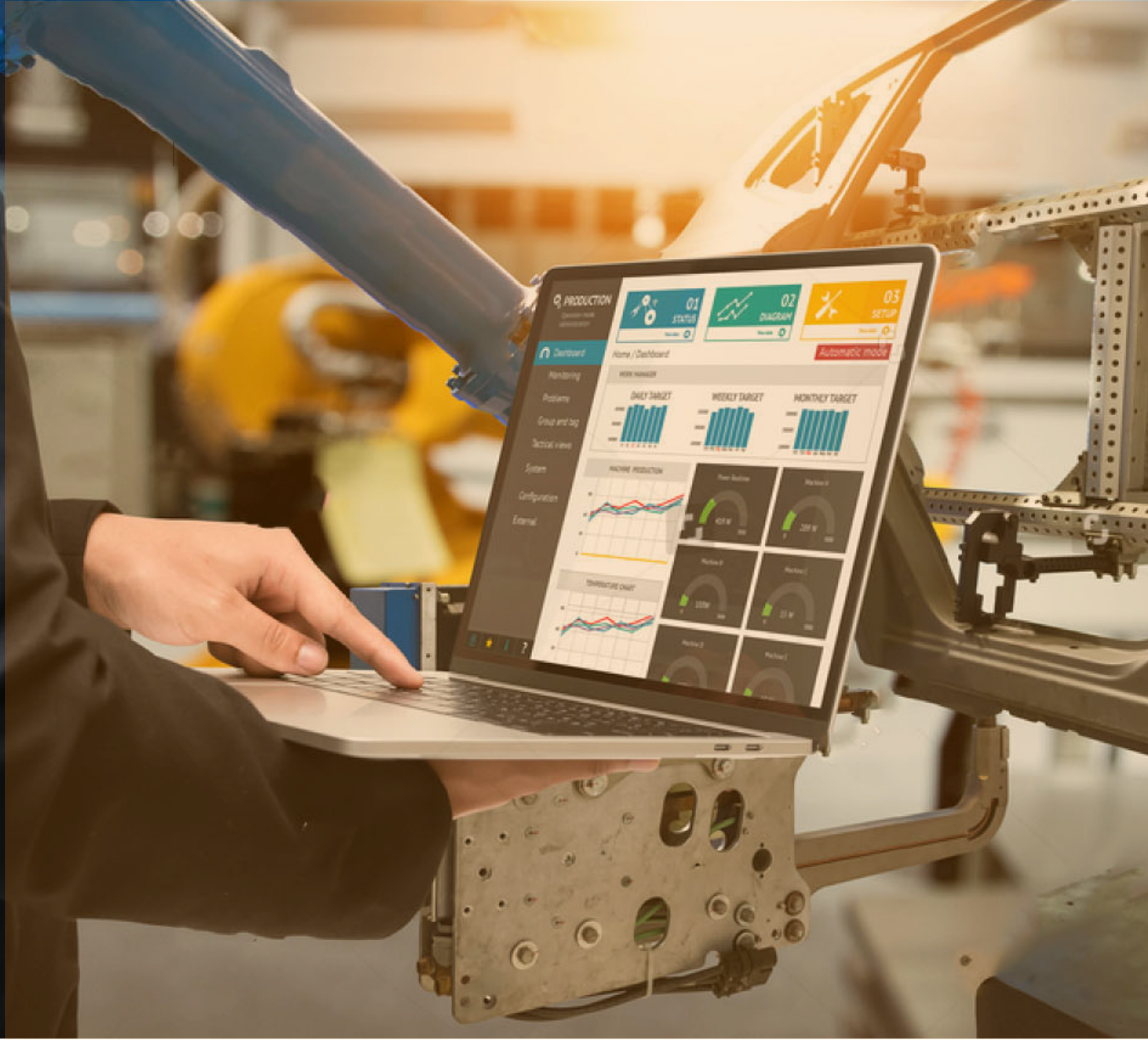

# **OPC Router 中 MongoDB**

# 使用指南

北京麦斯时代信息技术有限公司

2019年9月23日

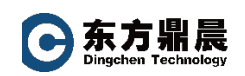

| 1. | 需才   | 专背景         | 2 |
|----|------|-------------|---|
| 2. | Мо   | ngoDB 简介    | 2 |
| 3. | 配置   | 置步骤         | 2 |
|    | 3.1. | OPC UA      | 2 |
|    | 3.2. | MongDB      | 4 |
|    | 3.3. | Connections | 5 |
|    | 3.4  | 运行结果        | 8 |
|    | •••• |             |   |

I

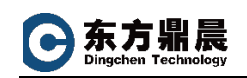

# 1. 需求背景

- 使用 KEPServerEX 与 PLC 通讯,读取 PLC 数据,然后使用 OPC Router 中的
   OPC UA Plug-in 与 KEPServerEX 连接
- 使用 OPC Router 中的 MongDB Plug-in,将 KEPServerEX 中读取的 PLC 数据 送到 MongDB 数据库。

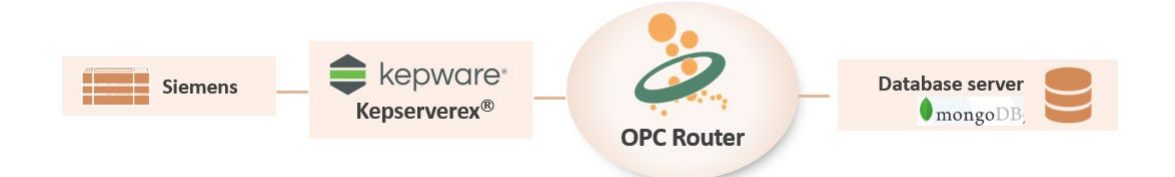

# 2. MongoDB 简介

MongoDB 数据库是最常用的 NoSQL 数据库之一,属于面向文档的数据库,能够非 常高效地处理大量 JSON 文档。MongoDB 的另一个重要功能是能够轻松复制到多台服务 器,这使得数据库的可用性非常高。

作为一个面向文档的数据库, MongoDB 非常适合于分布式使用和处理大量 JSON 文档。在最新版本的 OPC Router v4.14 中新增加了 MongoDB 插件,可以很容易地将工业 4.0 的基础架构与 MongoDB 连接起来。

#### 3. 配置步骤

#### 3.1. OPC UA

点击 Windows 桌面 OPC Router 4 Configration 图标,运行 OPC Router.

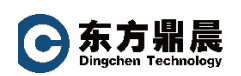

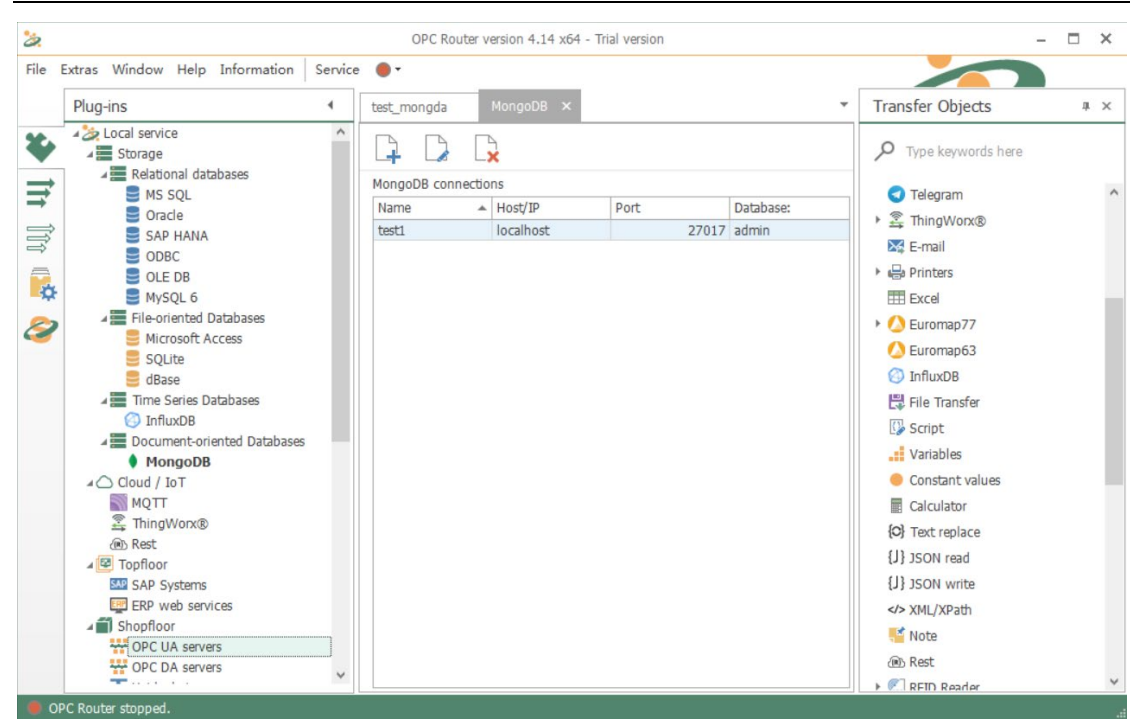

点击左侧 Plug-ins-> Shopfloor -> OPC UA Servers, 配置建立与 KEPServerEX 进行通讯。

|                              | OPC UA servers 3                           | × |  |  |  |
|------------------------------|--------------------------------------------|---|--|--|--|
| Name:                        | test_ua                                    |   |  |  |  |
| Client certificate:          | Legacy (unsafe) Y + -                      | ۲ |  |  |  |
| Trusted server certificates: | All                                        | ~ |  |  |  |
| Endpoint                     | opc.tcp://Win2012Std:49320                 |   |  |  |  |
| Sample rate (ms):            | 50 🗘 🗌 Transfer OPC null values            |   |  |  |  |
| Timeout (ms):                | 15000 \$                                   |   |  |  |  |
| Array write mode:            | Use raw array                              | ~ |  |  |  |
| Anonymous Log-on             | <ul> <li>Highest security level</li> </ul> |   |  |  |  |
| Log-on as                    | - Security Options                         |   |  |  |  |
| User:                        | Mode: None 🗸                               |   |  |  |  |
| Password:                    | Encryption: None 🗸                         |   |  |  |  |
| Redundance server            |                                            |   |  |  |  |
| Redundance settings —        |                                            |   |  |  |  |
| Redundance server            |                                            |   |  |  |  |
| Item(Voluntary):             |                                            |   |  |  |  |
|                              |                                            |   |  |  |  |
| Check connection             | OK Cancel                                  |   |  |  |  |

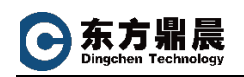

#### 3.2. MongDB

点击左侧 Plug-ins-> Document-oriented Databases -> MongoDB, 配置建立与 MongDB 数据库通讯。

| Plug-ins                                        | test_mongda  | MongoDB ×           | c                           |             |                   |            |        |
|-------------------------------------------------|--------------|---------------------|-----------------------------|-------------|-------------------|------------|--------|
| Local service                                   |              | B                   |                             |             |                   |            |        |
| Storage                                         |              | L×                  |                             |             |                   |            |        |
|                                                 | MongoDB conn | ections             |                             |             |                   |            |        |
| Oracle                                          | Name         |                     | <ul> <li>Host/IP</li> </ul> |             | Port              |            | Databa |
| SAP HANA                                        | test1        |                     | localhost                   |             |                   | 27017      | admin  |
| ODBC                                            |              |                     |                             |             |                   |            |        |
|                                                 | 2            |                     | Mo                          | ongoDB      |                   | 0          | ×      |
| File-oriented Databases                         | 5            | and a second        |                             |             |                   |            | _      |
| Microsoft Access                                | Nan          | test1               |                             |             |                   |            | _      |
| SQLite                                          | S            | ettings Advanc      | ed                          |             |                   |            |        |
| 😑 dBase                                         |              | - Addine            |                             |             |                   |            | _      |
| Time Series Databases                           | 1            | Connection          |                             |             |                   |            |        |
| InnuxDB     Document-oriented Databases         |              | Lise SRV            |                             |             |                   |            |        |
| MongoDB                                         |              | Host                | localhost                   |             |                   | 27017 ^    |        |
| A Cloud / IoT                                   |              |                     | locamose                    |             |                   | 2,01, 0    |        |
| MQTT                                            |              | Trusted certificat  | tor: All                    |             |                   |            |        |
| ThingWorx®                                      |              | inusteu cerunicat   | Les. All                    |             |                   |            |        |
| ⊿ I Topfloor                                    |              | A                   |                             | Check conne | ction ×           |            |        |
| SAP Systems                                     |              | - Anmengcagou -     |                             | Conne       | ction established |            |        |
| ERP web services                                |              | Auth mode:          | None                        | U           |                   | ×          |        |
| ▲ I Shopfloor                                   |              | Username:           |                             |             | ок                |            |        |
| CPC UA servers                                  |              | Password:           |                             |             |                   |            |        |
| . Heidenhain                                    |              | Auth DB:            | admin                       |             |                   | ~          |        |
| 🙆 Euromap63                                     |              |                     | Without                     |             | ~                 | + - @      |        |
| 🕗 Euromap77                                     |              | Client certificate: |                             |             |                   |            |        |
| L Charm devices                                 |              |                     |                             |             |                   |            |        |
| Barcode reader                                  | Dat          | abase: admin        |                             |             |                   |            | V      |
| RFID Reader                                     |              | Chack coppe         | action .                    |             | OK                | Cancel     |        |
| ⊿ ¢ <sup>o</sup> Advanced                       |              | CHECK CONNE         | eccon .                     |             | UK                | Calicer    | _      |
|                                                 |              | MongoD              | 3                           |             |                   | <b>0</b> > |        |
| Name: [test]<br>Settings Advanced<br>Connection |              |                     |                             |             |                   |            |        |
| Host: loca                                      | alhost       |                     |                             |             | 2                 | 7017 0     |        |
|                                                 |              |                     |                             |             |                   |            |        |
| Use SSL                                         |              |                     |                             |             |                   |            |        |
| Trusted certificates: All                       |              |                     |                             |             |                   | $\sim$     |        |
|                                                 |              |                     |                             |             |                   |            |        |
| - Authentication                                |              |                     |                             |             |                   |            |        |
| Auth mode: None                                 |              |                     |                             |             |                   | ~          |        |
| Username:                                       |              |                     |                             |             |                   |            |        |
| Password:                                       |              |                     |                             |             |                   |            |        |
| Auth DB: admin                                  |              |                     |                             |             |                   | ~          |        |
| Client certificate: Witho                       | ut           |                     |                             |             | × + -             | ۲          |        |
| Database: admin                                 |              |                     |                             |             |                   |            |        |
| Database: aumin                                 |              |                     |                             |             |                   | ~          |        |
| Check connection                                |              |                     | 2                           | OK          |                   | Cancel     |        |

#### 3.3. Connections

| File I                                                                                                    | xtras Window Help Information Serv                                                                                                    | ce 🕘 🔹                                                                                                    |                                                                                                    |    |
|----------------------------------------------------------------------------------------------------|----------------------------------------------------------------------------------------------------|----------------------------------------------------------------------------------------------------|----------------------------------------------------------------------------------------------------|----|
|                                                                                                    | Connections 4                                                                                                    | test_mongda × MongoDB OPC UA servers                                                                                                    | Transfer Objects                                                                                                    | т× |
| ¥                                                                                                    | 📫 📫 🔶 🔎                                                                                                    | 🖡 👫 🌣 🔎 🖾 🔳 Template                                                                                                    |                                                                                                    |    |
| Im         Im         Im< | <ul> <li>Local service</li> <li>DA2DA</li> <li>New Connection</li> <li>test_Euromap2DA</li> <li>test_mongda</li> <li>test_mongdb_odbc</li> <li>test_sql</li> </ul> | Image: Connection: test_ua       Image: Connection: test_ua         Items       Image: Some Connection: test_ua         Ramp1       SonPath Doc         Bamp1       Some Connection: test_ua         Random1       DoubleArray         _Name       Some Connection: test_ua         ramp1_stame       Some Connection: test_ua         tag1_Name       Some Connection: test_ua         sine1       Some Connection: test_ua         Sine1       Some Connection: test_ua         Sine2       Some Connection: test_ua         User2       Some Connection: test_ua         Variables       Some Connection: test_ua         SystemTime       Trigger mode: connection: test_ua | <ul> <li>Telegram</li> <li>Telegram</li> <li>ThingWorx®</li> <li>F-mail</li> <li>Printers</li> <li>Excel</li> <li>Excel</li> <li>Euromap63</li> <li>InfluxDB</li> <li>File Transfer</li> <li>Script</li> <li>Variables</li> <li>Constant values</li> <li>Calculator</li> <li>Text replace</li> <li>J SON read</li> <li>J SON read</li> <li>J SON vrite</li> <li>XML/XPath</li> <li>Note</li> <li>Rest</li> <li>MongoDB</li> </ul> Triggers <ul> <li>Database trigger</li> </ul> | ^  |

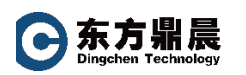

从右侧 Transfer Objects 里选择相关对象拖拉到中间的界面里。

1) 首先, 点中 Data sources and destinations-> OPC UA/DA, 拖放到中间空白 地方。

| • 📝• 🛶 📳             |                                            | Tomplate                                                                                                    |   |
|----------------------|--------------------------------------------|----------------------------------------------------------------------------------------------------|---|
|                      |                                            | 3 Image: Contract of the second second se | × |
|                      | OPC UA/DA<br>Configure OPC transfer object |                                                                                                    |   |
|                      | OPC access data:                           | v                                                                                                    |   |
| OPC UA/DA            | Items:                                     |                                                                                                    |   |
| Double click to edit | Name:                                      | Node ID                                                                                                    | _ |
|                      | *                                          |                                                                                                    | - |
|                      | □ Value-Timestamp                          | OK Cance                                                                                                    |   |

从 OPC access data 下拉列表里选择前面定义好的 OPC UA SERVER。

点击左下角 Tag browser,从 OPC UA server 中选择标签。

2) 点中 Data sources and destinations->JSON write

配置 JSON 中 name, value.

可以右小角 Edit, 直接在编辑器里写 json。

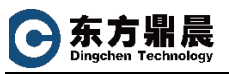

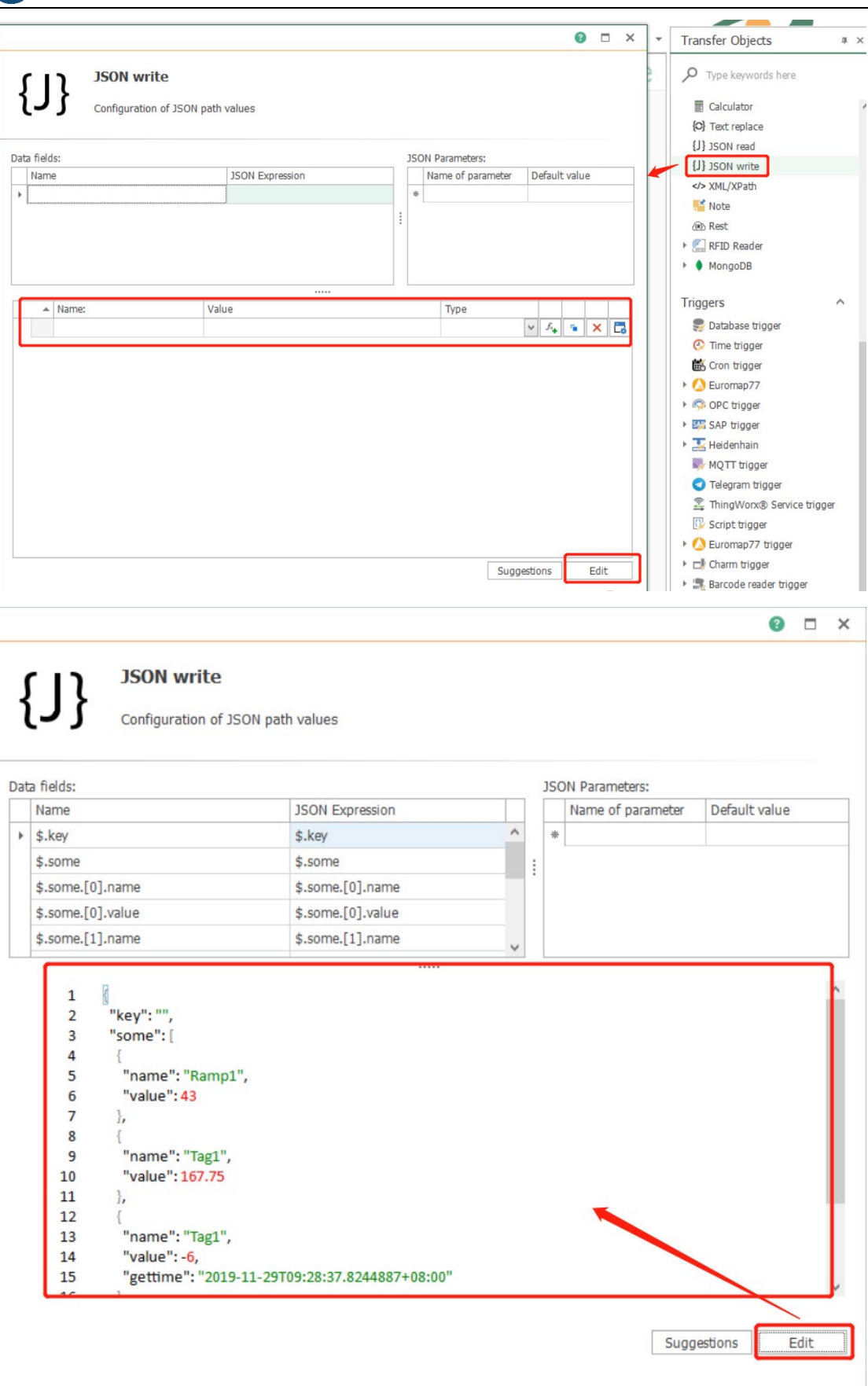

OK

Cancel

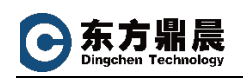

## 3) 点中 Data sources and destinations->MongoDB

|                                | *     | Transfer Objects        | т×     |
|--------------------------------|-------|-------------------------|--------|
| Temp                           | olate | P Type keywords here    |        |
|                                |       | Calculator              | ^      |
|                                | ×     | {C} Text replace        |        |
|                                |       | {J} JSON read           |        |
| MongoDB insert                 |       | {J} JSON write          |        |
| MongoDB insert                 |       | XML/XPath               |        |
| +                              |       | 📑 Note                  |        |
|                                |       | Rest                    |        |
| MongoDB connection test1       | ~     | RFID Reader             |        |
| Collection                     | -     | ► MongoDB               |        |
| Dynamic                        |       | Triggers                | ^      |
| ) Static                       | ~     | 🍔 Database trigger      |        |
|                                |       | 🐼 Time trigger          |        |
| Use own object-ID              |       | 🛗 Cron trigger          |        |
| Readout document with objectID |       | Euromap77               |        |
|                                |       | OPC trigger             |        |
|                                |       | SAP trigger             |        |
|                                |       | 🕨 🄜 Heidenhain          |        |
|                                |       | MQTT trigger            |        |
|                                |       | Telegram trigger        |        |
|                                |       | A ThingWorx® Service to | rigger |
| ОК                             | ancel | 🕼 Script trigger        |        |
|                                |       | Euromap77 trigger       |        |

# 3.4. 运行结果

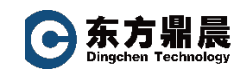

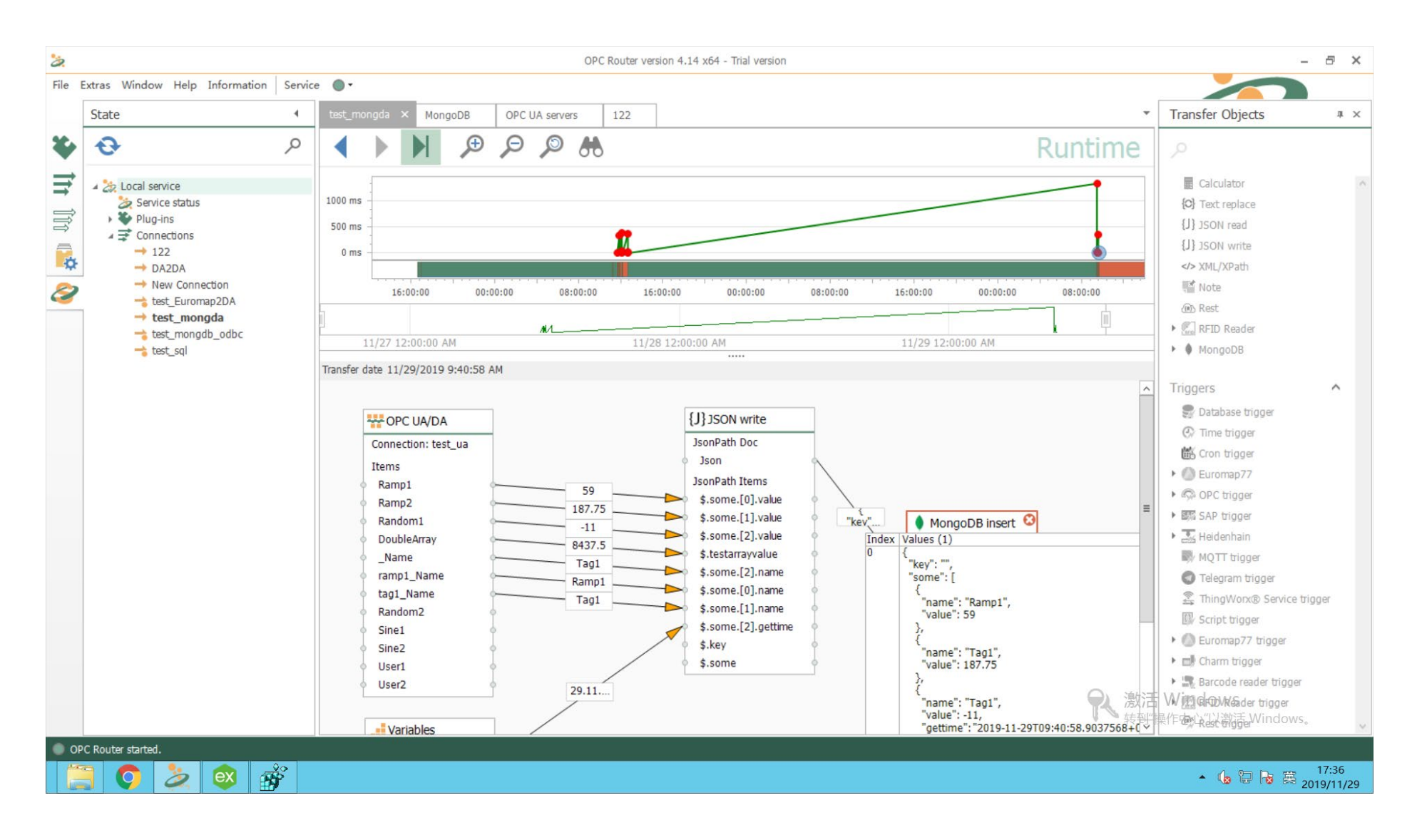

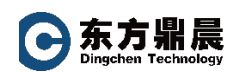

#### 附: Router 软件架构

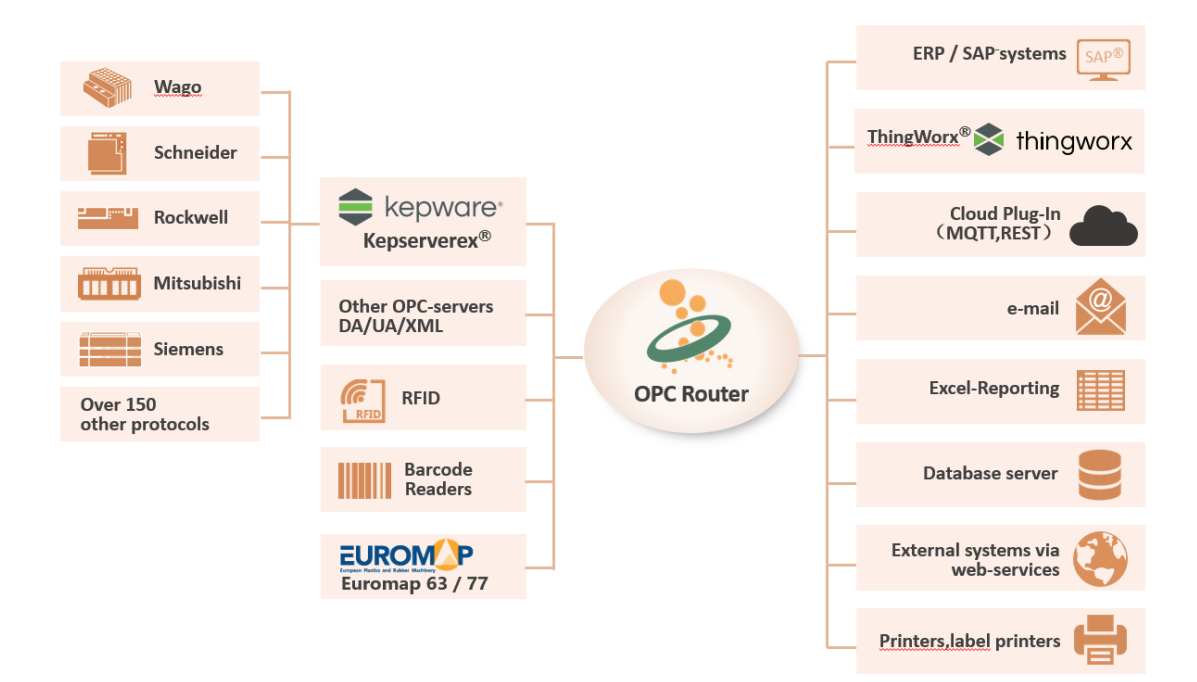